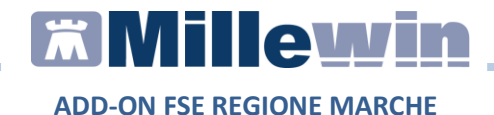

# **DATI PRODUTTORE**

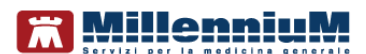

Via Di Collodi, 6/C 50141 – Firenze www.millewin.it

#### COME CONTATTARE L'ASSISTENZA TECNICA

Dal Lunedì al Venerdì dalle ore 8.30 alle ore 19.30, con orario continuato

Sabato dalle ore 9.00 alle ore 13.00

2 800 949502

- ₿ 055 4554.420
- ⊠ assistenza.millennium@dedalus.eu

#### COME CONTATTARE L'UFFICIO COMMERCIALE

Dal Lunedì al Venerdì dalle ore 8.30 alle ore 18.00, con orario continuato

☎ 800 949502
 ‒ 055 4554.420
 ☑ commerciale.millennium@dedalus.eu

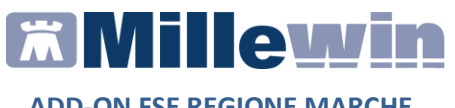

# Sommario

| INTRODUZIONE                                                                    |
|---------------------------------------------------------------------------------|
| PROCEDURA DI ATTIVAZIONE                                                        |
| INSERIMENTO LICENZA ADD ON5                                                     |
| INSERIMENTO CREDENZIALI FSE7                                                    |
| Come inserire o modificare le credenziali in Millewin7                          |
| SERVIZI DISPONIBILI                                                             |
| GESTIONE CONSENSI FSE9                                                          |
| Come registrazione i consensi FSE10                                             |
| Come variare i consensi FSE14                                                   |
| Come attivare il servizio di controllo/verifica registrazione consensi FSE15    |
| ALLINEAMENTO ANAGRAFICO16                                                       |
| Allineamento anagrafico Massivo16                                               |
| Allineamento anagrafico Singolo paziente22                                      |
| Come visualizzare le esenzioni acquisite con l'allineamento<br>anagrafico24     |
| Come effettuare il cambio paziente direttamente dalla videata di integrazione25 |
| RICEZIONE NUOVI DATI27                                                          |
| Come rendere automatico lo scarico dei nuovi dati all'avvio del programma28     |
| RICERCA E RECUPERO REFERTI PER IL SINGOLO ASSISTITO 29                          |
| Come visualizzare l'elenco dei referti disponibili per il singolo<br>paziente   |
| Come recuperare ed acquisire un referto dalla lista                             |
| Come eliminare un referto33                                                     |

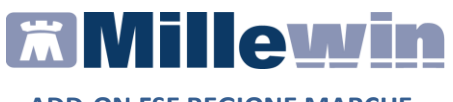

| Come<br>corrisp | acquisire<br>ondenti | tutti i   | referti | senza      | cercare     | gli   | esami    |
|-----------------|----------------------|-----------|---------|------------|-------------|-------|----------|
|                 |                      |           |         |            |             |       | ЭЭ<br>ЭЛ |
|                 |                      |           |         |            |             |       |          |
| come i          | nviare il Pa         | tient Sur | nmary p | er II sing | olo assisti | 10    |          |
| •••••           |                      |           |         |            |             | ••••• | 37       |
| Come i          | nviare il Pa         | tient Sur | nmary N | lassivo    |             |       | 37       |

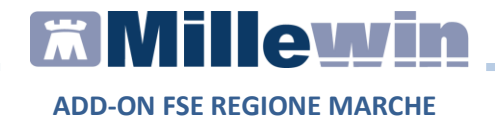

# **INTRODUZIONE**

Si consiglia di leggere le istruzioni di seguito per attivare l'integrazione della regione Marche (ADD-ON FSE).

Al momento la Regione Marche ha attivato i seguenti servizi:

- Consultazione e registrazione dei consensi FSE
- Allineamento anagrafico su singolo assistito comprese "Scelta e Revoca" ed esenzioni
- Allineamento anagrafico sull'intero archivio pazienti
- Ricerca e recupero referti dal FSE
- Notifiche anagrafiche e referti
- Invio Patient Summary (singolo e massivo)

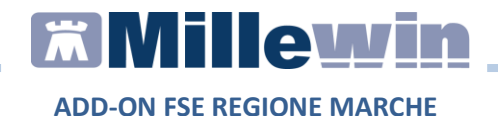

# **PROCEDURA DI ATTIVAZIONE**

### **INSERIMENTO LICENZA ADD ON**

Per abilitare l'ADD-ON FSE Marche è necessario inserire la licenza seguendo le istruzioni di seguito indicate.

Ripetere la procedura per ogni ADDON ricevuto.

 Aprire Gestore Progetti XDE da: Start\Programmi\Millewin\Utility\Gestione Progetti XDE

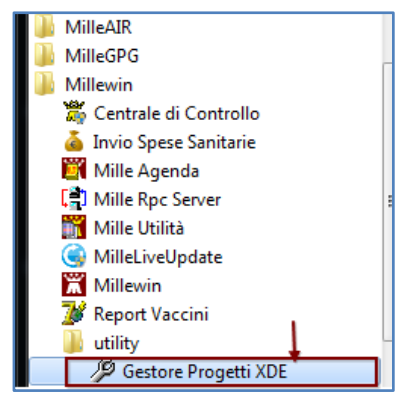

• Comparirà la finestra sotto riportata, nella quale inserire *"Nome Utente" e "Password"* utilizzati per l'accesso al programma Millewin:

| x | Utente      |               |  |
|---|-------------|---------------|--|
| 2 | demat_prova |               |  |
|   | Password    |               |  |
|   |             |               |  |
|   | Lista       | <u>Utenti</u> |  |
|   | or          | 1748 4 11     |  |

• Dopo l'autenticazione si visualizzerà la seguente maschera:

# Millewin 🕅

ADD-ON FSE REGIONE MARCHE

|                                  | Stato/Scadenza            |               |
|----------------------------------|---------------------------|---------------|
| <u>Avanzate</u> A <u>b</u> ilita | I <u>n</u> serisci Licenz | a Importa LKF |
|                                  | 2                         |               |

• Cliccare su *Inserisci Licenza* ed inserire il proprio codice di attivazione Add-on, composto da 14 caratteri:

| Gestore Progetti XDE             | Codice di attivazione | > |
|----------------------------------|-----------------------|---|
| Digita il codice di attivazione: | A9231X12X7F679        |   |
|                                  |                       | V |

- Fare click sul tasto Applica
- Nella videata iniziale di *Gestore Progetti XDE*, comparirà il nome del progetto abilitato e la data di scadenza:

|                            | Jiator J Caueriza          |             |
|----------------------------|----------------------------|-------------|
| ntegrazione Marche         | 31/01/2020                 |             |
|                            |                            |             |
|                            |                            |             |
|                            |                            |             |
|                            |                            |             |
|                            |                            |             |
| Avanzate Disabilita        | I <u>n</u> serisci Licenza | Importa LKF |
| <u>Avanzate</u> Disabjlita | Inserisci Licenza          | İmporta LKF |

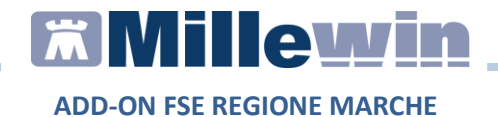

#### **INSERIMENTO CREDENZIALI FSE**

Per l'utilizzo delle funzionalità dell'integrazione della Regione Marche (ADD-ON FSE Marche), è necessario inserire in Millewin le credenziali di accesso al portale di consultazione online del cedolino: *Username* e *Password* come indicato di seguito.

### Come inserire o modificare le credenziali in Millewin

- Avviare Millewin
- Fare clic su *Scambio dati -> Integrazione Marche*

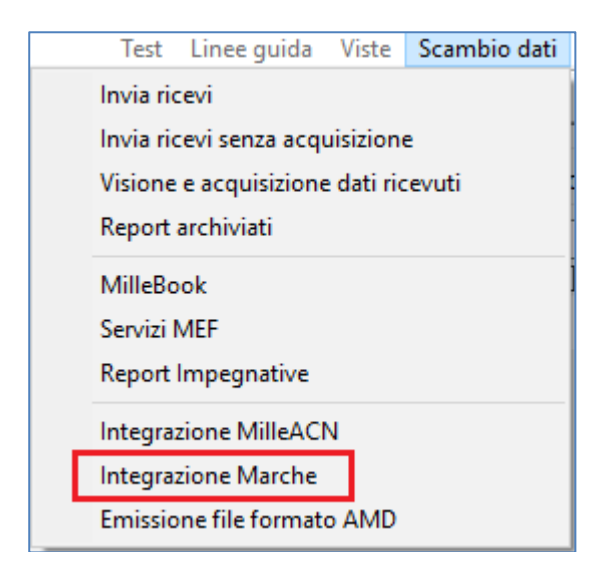

• Fare clic su Strumenti -> Opzioni -> Imposta credenziali Marche

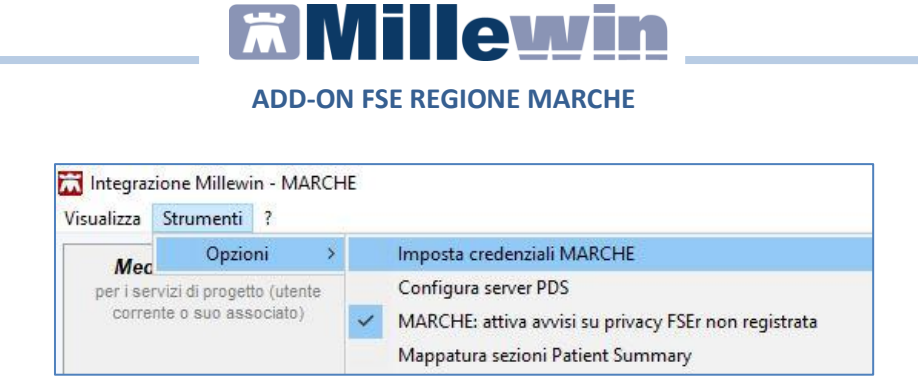

 Comparirà la seguente maschera dove è possibile inserire le proprie credenziali.

#### ATTENZIONE!

L'Username è il CODICE FISCALE

| Credenziali MARCHE                 |  |  |  |  |  |
|------------------------------------|--|--|--|--|--|
| CREDENZIALI MARCHE                 |  |  |  |  |  |
| Intestatario credenziali           |  |  |  |  |  |
| Demat PROVA                        |  |  |  |  |  |
| Username PROVAX00X000Y<br>Password |  |  |  |  |  |
| Salva Annulla                      |  |  |  |  |  |

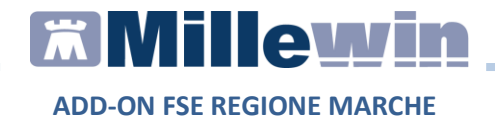

# **SERVIZI DISPONIBILI**

### **GESTIONE CONSENSI FSE**

La Regione Marche, nell'ambito del Fascicolo Sanitario lettronico, ha stabilito che i MMG possono raccogliere i consensi dei propri assistiti anche attraverso gli applicativi per la gestione dei dati dei pazienti.

Il medico, pertanto attraverso Millewin, potrà per ciascun assistito accedere al Portale di Sanità che mostrerà:

- ✓ i dati anagrafici del paziente preso in visita
- $\checkmark$  il modulo di raccolta consenso compilato o da compilare

|                                                                                                    | -                                                                                                    |                                                                                                    |
|----------------------------------------------------------------------------------------------------|----------------------------------------------------------------------------------------------------|----------------------------------------------------------------------------------------------------|
| MODULO CONSENSO AL<br>SOSTITUTIVA<br>Regolamento U.E. 2016/                                                                                | IRATTAMENTO DEI DATI PERSONALI E SENSIBILI EFFETTUATO CON IL FASCICOLO SANITA<br>679 e DPR 445/2000, art. 46                                                                                                    | ARIO ELETTRONICO (FSE) E DICHIARAZIONE                                                                  |
| Dichiarante                                                                                                    | In proprio                                                                                                    |                                                                                                    |
| Cognome*                                                                                                    |                                                                                                    |                                                                                                    |
| Nome*                                                                                                    |                                                                                                    |                                                                                                    |
| Data di Nascita*                                                                                                    |                                                                                                    |                                                                                                    |
| Luogo di Nascita*                                                                                                    |                                                                                                    |                                                                                                    |
| Codice Fiscale*                                                                                                    |                                                                                                    |                                                                                                    |
| Indirizzo*                                                                                                    |                                                                                                    |                                                                                                    |
| Civico Indirizzo                                                                                                    |                                                                                                    |                                                                                                    |
| Comune*                                                                                                    |                                                                                                    |                                                                                                    |
| CAP*                                                                                                    |                                                                                                    |                                                                                                    |
| Provincia*                                                                                                    |                                                                                                    |                                                                                                    |
| consapevole della respon                                                                                                    | sabilità penale per dichiarazioni false o mendaci ai sensi dell'art. 76 del DPR 445/2000:                                                                                                    |                                                                                                    |
| 1. dichiaro di aver ricevu<br>Fascicolo Sanitario Ele                                                                                      | to e di aver compreso le informazioni ai sensi dell'art. 13 e 14 Regolamento U.E. 2016/679 s<br>ettronico (FSE) pubblicate anche sul sito https://fse.sanita.marche.it in ordine al trattamento                                                                                        | sul trattamento dei dati personali effettuato con il<br>o dei miei dati personali in ragione di:        |
| <ul> <li>alimentazione a mio n<br/>pregresso e futuro (in</li> <li>consultazione del FSE</li> </ul>                                        | ome del Fascicolo Sanitario Elettronico (FSE) con i miei dati personali, relativi alla salute, ger<br>seguito per brevità dati sanitari e socio – sanitari);<br>da parte di soggetti autorizzati;                                                                                      | netici e biometrici, idonei a rivelare lo stato di salute                                               |
| e consapevole che:                                                                                                    |                                                                                                    |                                                                                                    |
| <ul> <li>il trattamento riguarda</li> <li>il consenso una volta i</li> <li>potrò decidere di oscu<br/>titolare che li ha generi</li> </ul> | a in particolare i dati personali e sensibili e idonei a rivelare lo stato di salute<br>manifestato potrà essere modificato o revocato, in qualsiasi momento in tutto o in parte;<br>rare in qualsiasi momento ogni singolo documento o informazione già presenti nel FSE ferr<br>ati; | no restando che i dati oscurati saranno sempre visibili dal                                             |
| <ol> <li>dichiaro, per mio contro<br/>consenso al trattamer</li> </ol>                                                                     | o o nell'interesse del soggetto rappresentato di cui alla dichiarazione sostitutiva rilasciata in<br>nto dei dati sanitari e socio-sanitari personali e sensibili secondo quanto qui di seguito indica                                                                                 | premessa, di prestare liberamente e consapevolmente il<br>ato (selezionare le opzioni che interessano): |
| Acconsento all'alimentazi                                                                                                    | one del Fascicolo Sanitario Elettronico                                                                                                    | • Nd C SI NO                                                                                            |
| Acconsento all'alimentazi<br>disponibili, prodotti prece                                                                                   | one del Fascicolo Sanitario Elettronico con i dati sanitari e socio - sanitari pregressi, dove<br>dentemente alla sua attivazione                                                                                                    |                                                                                                    |
| Acconsento alla consultaz                                                                                                    | ione del Fascicolo Sanitario Elettronico da parte degli operatori autorizzati                                                                                                    | . Id SI NO                                                                                              |

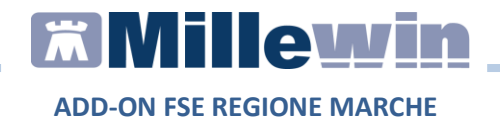

### Come registrazione i consensi FSE

E' possibile accedere alla schermata di registrazione dei consensi FSE da percorsi diversi:

✓ Dalla videata di *Ricerca del paziente*, dopo aver selezionato il paziente di interesse, cliccando sul link <u>non registrato</u>

| SSN                                                          | ⊖ Speciali          |                     | OL.P.        | ⊖ Revocati                                |
|--------------------------------------------------------------|---------------------|---------------------|--------------|-------------------------------------------|
| Cerca                                                        | PRO                 |                     |              |                                           |
| Cognome                                                      |                     | ONome               |              | () Nascita                                |
| isultato della ricerca in A                                  | rchivio dei pazient | i SSN attivi del Di | D. PROVA cor | n Cognome che <mark>i</mark> nizia per PF |
| 3PB0 Va                                                      |                     | 01/01/30            |              |                                           |
|                                                              |                     | 01/01/90            |              |                                           |
| PBOVA2 Testin                                                |                     | 20/02/93            |              |                                           |
|                                                              |                     |                     |              |                                           |
|                                                              |                     |                     |              |                                           |
| Anagrafe: PROVA<br>Tarzo 01/01/90 29 an                      | CF: HDSZVL<br>ni    | 90A41L058K          |              |                                           |
| Anagrafe: PROVA<br>Tarzo 01/01/90 29 an<br>Eamiliar: nessuno | CF: HDSZVL          | 90A41L058K          |              |                                           |

✓ Dall'anagrafica del paziente cliccando sul link:

Registrazione Consenso al trattamento dati

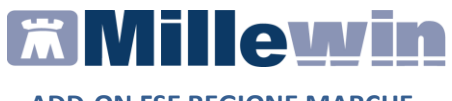

✓ Dall'apposito pulsante, evidenziato in rosso, presente nella maschera di integrazione raggiungibile cliccando sul menu: Scambio dati

| Medico selezionato<br>per i servizi di progetto (utente | Assistito se<br>Nominativo : Antonio GIOV | elezionato<br>E            | Informazioni general<br>Versione integrazione: |
|---------------------------------------------------------|-------------------------------------------|----------------------------|------------------------------------------------|
| corrente o suo associato)                               | Codice fiscale : GVINTN48E24              | G291W Ricerca assistito    | 15.0.119.6                                     |
| Demat PROVA                                             | Medico titolare : Demat PROV              | Α                          | MARCHE-2019-12-01 (2.4.8                       |
|                                                         | SERVIZI SU ASSISTI                        | TO: INPS PROVA             |                                                |
| Ricezione anagrafica                                    | Ricerca                                   | dati su assistito corrente |                                                |
| Ricevi                                                  | Referti                                   | Lista referti presen       | ti sul server di progetto                      |
| Registrazione privacy                                   | dalla data:                               |                            |                                                |
| Imposta                                                 | 14/12/2019 □▼                             |                            |                                                |
|                                                         | (gg-mm-aaaa)                              |                            |                                                |
| Invio Patient Summary                                   | Elenca                                    |                            |                                                |
| Invia                                                   |                                           |                            |                                                |
|                                                         |                                           |                            |                                                |
|                                                         |                                           |                            |                                                |
|                                                         |                                           |                            |                                                |
| SERVI                                                   | ZI SU INTERO ARCHIVI                      | O DI DEMAT PROVA           |                                                |
|                                                         |                                           |                            |                                                |

### Di seguito la maschera per la registrazione dei consensi FSE :

|                                                                                                    | 1.000                                                                                       | Tratala Datasan                                                                                               |                                                                                                    |
|----------------------------------------------------------------------------------------------------|---------------------------------------------------------------------------------------------|----------------------------------------------------------------------------------------------------|----------------------------------------------------------------------------------------------------|
|                                                                                                    | Legg                                                                                        | ge Tutela Privacy                                                                                             |                                                                                                    |
| l'uteia delle p                                                                                                    | persone e di altri so                                                                       | oggetti rispetto al trattar                                                                                   | nento dei dati personali                                                                                                    |
| Il medico è responsabile della riservat<br>sulla privacy. Il consenso al trattame<br>Millewin. Se il consenso risulta non a<br>caso di mancato consenso al trattam | tezza dei dati persi<br>nto dati registrato i<br>ncora registrato, M<br>ento dei dati sensi | onali dei propri assistiti<br>nella presente mascher<br>lillewin si comporta con<br>bili, è opportuno rimuovi | ed è tenuto a rispettare la normativa vigente<br>a stabilisce quali sono le azioni consentite a<br>ne se questo fosse impostato al lívello 2. Nel<br>ere l'intera cartella dell'assistito dall'archivio. |
|                                                                                                    | Assistito : PRC                                                                             | AVG                                                                                                    |                                                                                                    |
|                                                                                                    | Co                                                                                          | nsenso Millewin                                                                                               |                                                                                                    |
| Consenso : Non registrato                                                                                                    |                                                                                             |                                                                                                    |                                                                                                    |
| Consenso : Non registrato                                                                                                    | o l                                                                                         |                                                                                                    | ~                                                                                                    |
| Consenso : Non registrato<br>Protocollo nº : (r                                                                                                    | )<br>iumero del fascicolo c                                                                 | artaceo contenente il consei                                                                                  | v                                                                                                    |
| Consenso : Non registrate                                                                                                    | o<br>numero del fascicolo c<br>Cor                                                          | artaceo contenente il conser<br>Isensi aggiuntivi                                                             | √<br>nso dell'assistito)<br>                                                                                                    |
| Consenso : Non registrate<br>Protocollo nº : (r<br>Tipo di consenso                                                                                                | o<br>numero del fascicolo c<br>Cor                                                          | artaceo contenente il conser<br>Isensi aggiuntivi<br>Consenso                                                 | ✓                                                                                                    |
| Consenso : Non registrate<br>Protocollo nº : (r<br>Tipo di consenso<br>FSE - consenso all'alimentazione                                                            | o<br>numero del fascicolo c<br>Cor                                                          | artaceo contenente il conser<br>Isensi aggiuntivi<br>Consenso<br>NON REGISTRATO                               | nso dell'assistito)                                                                                                    |
| Consenso : Non registrate<br>Protocollo nº : (r<br>Tipo di consenso<br>FSE - consenso all'alimentazione<br>FSE - consenso alla consultazione                       | o<br>numero del fascicolo c<br>Cor                                                          | artaceo contenente il conser<br>seensi aggiuntivi<br>Consenso<br>NON REGISTRATO<br>NON REGISTRATO             | nso dell'assistito)                                                                                                    |

Nella sezione **Consensi aggiuntivi** vengono mostrati i consensi previsti dal FSE Regione Marche che sono: - FSE – consenso all'alimentazione del Fascicolo Sanitario Elettronico - FSE – consenso alla consultazione del Fascicolo Sanitario Elettronico da parte degli operatori autorizzati

- FSE – consenso alla consultazione del Fascicolo Sanitario Elettronico con i dati sanitari e socio – sanitari pregressi, dove disponibili, prodotti precedentemente alla sua attivazione

Per la registrazione dei consensi:

• Fare clic sul link <u>accedi</u> in corrispondenza al tipo di consenso: *FSE-consenso all'alimentazione* se il paziente decide di negare o concedere il consenso

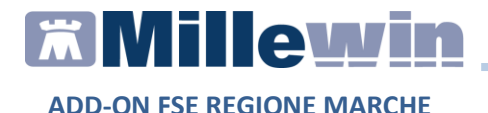

Verrà così mostrato il Portale di Sanità con i dati anagrafici del paziente e con il modulo dei consensi da compilare

| GESTIONE DEL CONSEN                                                                                                    | 150                                                                                                    |                                                                                                    |
|----------------------------------------------------------------------------------------------------|----------------------------------------------------------------------------------------------------|----------------------------------------------------------------------------------------------------|
| MODULO CONSENSO A<br>SOSTITUTIVA<br>Regolamento U.E. 2016                                                                          | L TRATTAMENTO DEI DATI PERSONALI E SENSIBILI EFFETTUATO CON IL FASCICOLO SANITI<br>5/679 e DPR 445/2000, art. 46                                                                                                    | ARIO ELETTRONICO (FSE) E DICHIARAZIONE                                                                  |
| Dichiarante                                                                                                    | In proprio                                                                                                    |                                                                                                    |
| Cognome*                                                                                                    |                                                                                                    |                                                                                                    |
| Nome*                                                                                                    |                                                                                                    |                                                                                                    |
| Data di Nascita*                                                                                                    |                                                                                                    |                                                                                                    |
| Luogo di Nascita*                                                                                                    |                                                                                                    |                                                                                                    |
| Codice Fiscale*                                                                                                    |                                                                                                    |                                                                                                    |
| Indirizzo*                                                                                                    |                                                                                                    |                                                                                                    |
| Civico Indirizzo                                                                                                    |                                                                                                    |                                                                                                    |
| Comune*                                                                                                    |                                                                                                    |                                                                                                    |
| CAP*                                                                                                    |                                                                                                    |                                                                                                    |
| Provincia*                                                                                                    |                                                                                                    |                                                                                                    |
| consapevole della respo                                                                                                    | nsabilità penale per dichiarazioni false o mendaci ai sensi dell'art. 76 del DPR 445/2000:                                                                                                    |                                                                                                    |
| 1. dichiaro di aver ricev<br>Fascicolo Sanitario E                                                                                 | uto e di aver compreso le informazioni ai sensi dell'art. 13 e 14 Regolamento U.E. 2016/679<br>:lettronico (FSE) pubblicate anche sul sito https://fse.sanita.marche.it in ordine al trattamento                                                                                              | sul trattamento dei dati personali effettuato con il<br>o dei miei dati personali in ragione di:        |
| <ul> <li>alimentazione a mio<br/>pregresso e futuro (i</li> <li>consultazione del FS</li> </ul>                                    | nome del Fascicolo Sanitario Elettronico (FSE) con i miei dati personali, relativi alla salute, ge<br>n seguito per brevità dati sanitari e socio – sanitari);<br>E da parte di soggetti autorizzati;                                                                                         | netici e biometrici, idonei a rivelare lo stato di salute                                               |
| e consapevole che:                                                                                                    |                                                                                                    |                                                                                                    |
| <ul> <li>il trattamento riguar</li> <li>il consenso una volti</li> <li>potrò decidere di osi<br/>titolare che li ha gen</li> </ul> | da in particolare i dati personali e sensibili e idonei a rivelare lo stato di salute<br>a manifestato potrà essere modificato o revocato, in qualsiasi momento in tutto o in parte;<br>curare in qualsiasi momento ogni singolo documento o informazione già presenti nel FSE fern<br>erati; | no restando che i dati oscurati saranno sempre visibili dal                                             |
| <ol><li>dichiaro, per mio cor<br/>consenso al trattam</li></ol>                                                                    | nto o nell'interesse del soggetto rappresentato di cui alla dichiarazione sostitutiva rilasciata in<br>ento dei dati sanitari e socio-sanitari personali e sensibili secondo quanto qui di seguito indica                                                                                     | premessa, di prestare liberamente e consapevolmente il<br>ato (selezionare le opzioni che interessano): |
| Acconsento all'alimenta                                                                                                    | zione del Fascicolo Sanitario Elettronico                                                                                                    | ● Nd Q SI Q NO                                                                                          |
| Acconsento all'alimenta<br>disponibili, prodotti prec                                                                              | zione del Fascicolo Sanitario Elettronico con i dati sanitari e socio - sanitari pregressi, dove<br>edentemente alla sua attivazione                                                                                                    | IND SI NO                                                                                               |
| Acconsento alla consult                                                                                                    | azione del Fascicolo Sanitario Elettronico da parte degli operatori autorizzati                                                                                                    |                                                                                                    |

- Indicare i consensi FSE rilasciati dall'assistito
- Per registrare i consensi FSE, fare clic sul pulsante *Salva* ed al termine dell'operazione verrà mostrato il seguente messaggio:

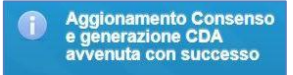

Chiudere il Portale di Sanità Regionale per ritornare nella maschera: *Millewin – TUTELA PRIVACY*

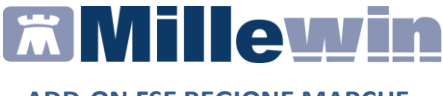

#### **IMPORTANTE!**

Millewin automaticamente effettuerà l'operazione di aggiornamento dei consensi FSE. Mostrando la scritta CONCESSO di colore verde ed in caso contrario la scritta NEGATO sarà di colore rosso.

| Conconco : 13                   |                              |                               |                             |  |
|---------------------------------|------------------------------|-------------------------------|-----------------------------|--|
| Sonsenso . 3-1                  | Esteso a gruppi di cura este | erni (Emergenz                | a, Reparti, Specialisti) 🗸  |  |
| Protocollo nº :                 | (numero del fascicolo c      | artaceo contenente            | il consenso dell'assistito) |  |
|                                 |                              |                               |                             |  |
|                                 | Cor                          | nsensi <mark>aggiunt</mark> i | vi                          |  |
| Tipo di consenso                |                              | Consenso                      |                             |  |
| FSE - consenso all'alimentazior | ne                           | CONCESSO                      | accedi                      |  |
| FSE - consenso alla consultazio | one                          | CONCESSO                      | accedi                      |  |
| FSE - consenso al popolamente   | o con documenti precedenti   | NEGATO                        | accedi                      |  |

### Come variare i consensi FSE

La variazione dei consensi FSE si effettua:

✓ dalla videata di *Ricerca del paziente*, dopo aver selezionato il paziente di interesse, cliccando sul link <u>registrato</u>

```
Consenso FSEr: registrato
```

- ✓ Fare clic sul link <u>accedi</u> in corrispondenza del tipo di consenso FSE da variare
- ✓ Variare il consenso o i consensi FSE
- ✓ Fare clic sul pulsante Salva ed attendere il termine dell'operazione

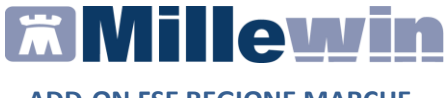

✓ Chiudere il Portale di Sanità Regionale per ritornare nella maschera: Millewin − TUTELA PRIVACY. Millewin automaticamente aggiornerà il consenso o i consensi variati

# Come attivare il servizio di controllo/verifica registrazione consensi FSE

E' possibile attivare facoltativamente il servizio di controllo/verifica registrazione consensi FSE, che verrà invocato ogni qualvolta si accede alla cartella di un qualsiasi paziente.

Nel caso in cui il consenso sia stato registrato non verrà mostrato nessun messaggio, in caso contrario il MMG verrà avvisato con un messaggio che indica che non è stato raccolto il consenso al trattamento dei dati sensibili relativo al Fascicolo Sanitario Elettronico e verrà invitato ad effettuare la registrazione.

| Integrazione Millewin - MARCHE                                                                                           |                                                                                   | × |
|----------------------------------------------------------------------------------------------------|-----------------------------------------------------------------------------------|---|
| ATTENZIONE: per questo paziente no<br>trattamento dei dati sensibili relativo<br>E' necessario provvedere alla registraz | n è stato raccolto il consenso al<br>al Fascicolo Sanitario Elettronico.<br>ione. |   |
| Procedere ora?                                                                                                    |                                                                                   |   |
|                                                                                                    | Si No                                                                             |   |

L'opzione: **Marche: attiva avvisi su privacy FSEr non registrata** è attivabile dal menu *Scambio dati -> Integrazione Marche -> Strumenti -> Opzione* 

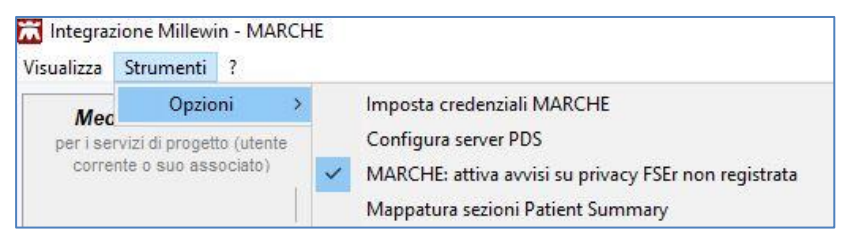

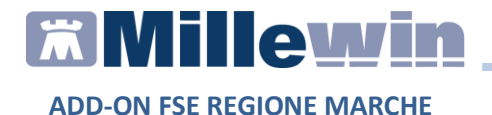

# ALLINEAMENTO ANAGRAFICO

#### **IMPORTANTE!**

L'allineamento anagrafico è propedeutico per la ricezione dei referti dal FSE.

### Allineamento anagrafico Massivo

La procedura di aggiornamento anagrafica SU INTERO ARCHIVIO controlla ed eventualmente allinea tutti i pazienti presenti in archivio. Il tempo necessario per eseguibile l'allineamento è variabile in base al numero di pazienti e all'hardware utilizzato. Si consiglia quindi di procedere con l'acquisizione dei dati al di fuori della attività ambulatoriale.

#### **ATTENZIONE!**

Prima di procedere all'acquisizione anagrafica si consiglia di eseguire un salvataggio dei dati da: *Centrale di Controllo -> Gestione archivi -> Backup Postgresql -> Backup*.

In caso di rete locale eseguire il salvataggio dei dati dal server.

È possibile procedere all'allineamento dell'intera anagrafica dei pazienti e delle eventuali esenzioni dei pazienti dalla maschera di *Integrazione Millewin – MARCHE*. Di seguito riportiamo le istruzioni da seguire:

- Fare click su *Scambio dati -> Integrazione Marche*
- Cliccare su Visualizza presente nella sezione SERVIZI SU INTERO
   ARCHIVIO

| Medico selezionato<br>per i servizi di progetto (utente<br>corrente o suo associato) | Assistito selezionato<br>Nominativo : Antonio GIOVE                | Dicerca              | Informazioni generali<br>Versione integrazione:<br>15.0.144.19 |
|--------------------------------------------------------------------------------------|--------------------------------------------------------------------|----------------------|----------------------------------------------------------------|
| Demat PROVA V                                                                        | Codice fiscale : GVINTN48E24G291W<br>Medico titolare : Demat PROVA | assistito            | Versione catalogo:<br>MARCHE-2017-07-21 (2.4.7.                |
|                                                                                      | SERVIZI SU ASSISTITO: INP                                          | S PROVA              |                                                                |
| Ricezione anagrafica                                                                 | Ricerca dati s                                                     | u assistito corrente |                                                                |
| Ricevi                                                                               | Referti                                                            | Lista referti prese  | nti sul server di progetto                                     |
| Registrazione privacy                                                                | dala data:<br>213/04/2018 □ ▼                                      |                      |                                                                |
| Imposta                                                                              | (gg-mm-aaaa)<br>Elenca                                             |                      |                                                                |
| Invio Patient Summary                                                                | 14 D1                                                              |                      |                                                                |
|                                                                                      |                                                                    |                      |                                                                |
|                                                                                      |                                                                    |                      |                                                                |
|                                                                                      |                                                                    |                      |                                                                |

**Millewin** 

**ADD-ON FSE REGIONE MARCHE** 

Verrà così mostrata la seguente videata:

| Medico selezionato                | Assistito selezionato                                                                                                    | Informazioni generali                   |
|-----------------------------------|----------------------------------------------------------------------------------------------------|-----------------------------------------|
| per i servizi di progetto (utente | Nominativo : Inps PROVA                                                                                                    | Versione integrazione:                  |
| corrente o suo associato)         | Codice fiscale : PRVNPS76R60D612W Ricerca                                                                                                    | 15.0.144.17                             |
| Demat PROVA ~                     | Medico titolare : Demat PROVA                                                                                                    | Versione catalogo:<br>catalogo Millewin |
|                                   | SERVIZI SU ASSISTITO: INPS PROVA                                                                                                    |                                         |
|                                   | visualizza                                                                                                    |                                         |
| SERVI                             | ZI SIL INTERO ARCHIVIO DI DEMAT DROVA                                                                                                    |                                         |
|                                   | SERVIZI DI RICEZIONE DATI (INTERO ARCHIVIO)                                                                                                    |                                         |
|                                   | SERVIZI DI RICEZIONE DATI (INTERO ARCHIVIO)     Buovi dati     Allineamento anagrafiche     Ricevi ati al'avvio di Milevin                                                                                |                                         |
|                                   | SERVIZI DI RICEZIONE DATI (INTERO ARCHIVIO)  O Nuovi dati Allineamento anagrafiche Ricevi aldomaticamente i nuovi dati al'avvio di Milevin SERVIZI DI INVIO DATI (INTERO ARCHIVIO)                        |                                         |
|                                   | SERVIZI DI RICEZIONE DATI (INTERO ARCHIVIO)  Nuovi dati Allineamento anagrafiche Ricevi automaticamente i nuovi dati al'avvio di Milewin  SERVIZI DI INVIO DATI (INTERO ARCHIVIO)  Patient Summary Estrai |                                         |

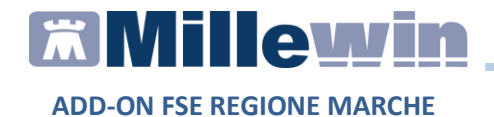

• cliccare su *RICEVI* dopo aver selezionato la voce *Allineamento anagrafiche*. A video comparirà il seguente messaggio di avviso:

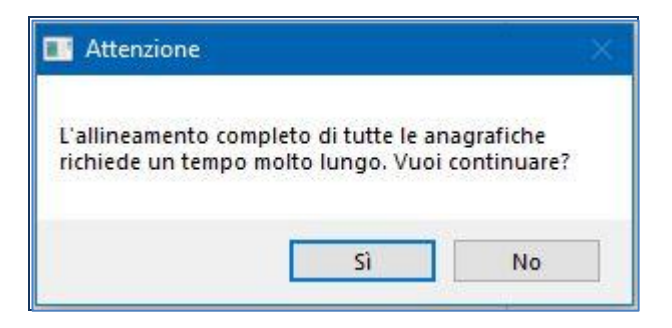

• Per procedere con l'allineamento rispondere Si

| Integrazione Millewin - MARCHE                                                                                                    | × |
|----------------------------------------------------------------------------------------------------|---|
| ALLINEAMENTO ANAGRAFICO COMPLETO                                                                                                    |   |
| Nell'elenco ricevuto sono presenti 1527 anagrafiche.<br>Per acquisirle in Millewin chiudere la maschera<br>"Integrazione Millewin - MARCHE". |   |
| ОК                                                                                                    |   |

- Fare clic su Ok
- Chiudere la videata *Integrazione Millewin Marche* cliccando su *Chiudi.* Comparirà automaticamente il seguente messaggio:

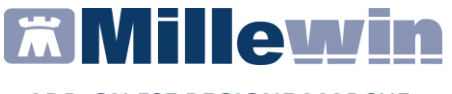

| Attenzion | e                                                                       | × |
|-----------|-------------------------------------------------------------------------|---|
| ?         | Risultano scaricati uno o più file. Procedere adesso con la<br>lettura? |   |
|           | Sì No                                                                   |   |

- Per procedere con la lettura dei dati rispondere Si
- Al termine della procedura comparirà il seguente messaggio:

| Attenzion | e                                                                                                    | $\times$ |
|-----------|----------------------------------------------------------------------------------------------------|----------|
| ?         | Il file che stai per acquisire è certificato come completo dalla<br>ASL/Regione, pertanto la procedura, se confermata,<br>provvederà in automatico a:                                                                                                    |          |
|           | <ul> <li>modificare i dati anagrafici di base di 1513 pazienti;</li> <li>inserire 13 nuovi pazienti;</li> <li>raggruppare nel registro 'Pazienti non ricevuti nell'ultimo<br/>allineamento'</li> <li>74 pazienti non trovati nel file ASL ma presenti nell'archivio<br/>(*).</li> </ul> |          |
|           | (*) il totale indicato comprende i pazienti revocati, deceduti ed<br>in regime di libera professione.                                                                                                    |          |
|           | Confermi ?                                                                                                    |          |
|           | Nota: II report completo è consultabile in C:\Program Files<br>(x86)\Millewin\reports\ultima_acquisizione_anagrafica_massiva<br>\report.xml.                                                                                                    |          |
|           | <u>Si</u> <u>N</u> o                                                                                                    |          |

• Rispondere Sì per procedere con l'allineamento anagrafico

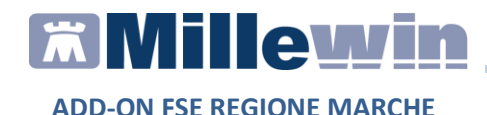

• Al termine del processo sarà possibile continuare con la procedura di verifica ed acquisizione dei dati ricevuti

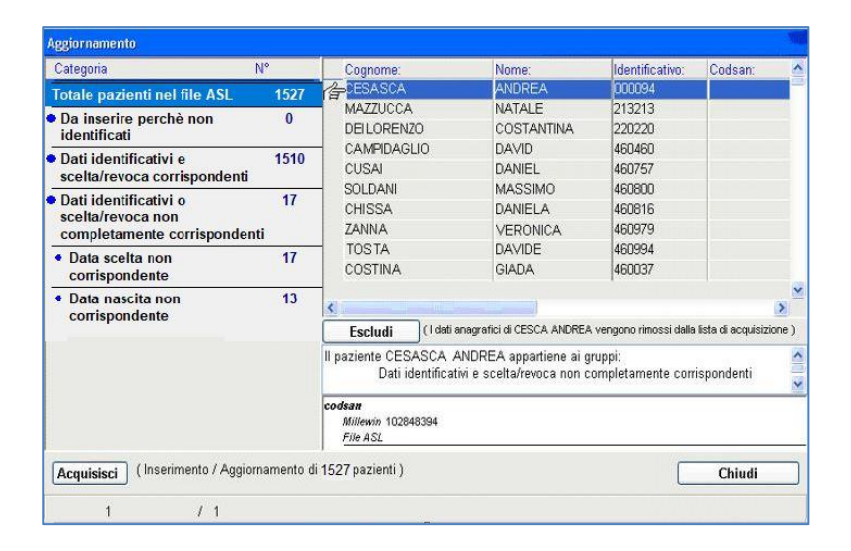

#### **IMPORTANTE!**

Poiché la procedura di verifica e di acquisizione può essere effettuata a discrezione del MMG in maniera mirata sul singolo assistito, il tempo necessario per completare il processo di acquisizione di tutte le anagrafiche può essere suddiviso nel tempo e quindi rimandato e completato in un secondo momento. In questo caso è sufficiente chiudere questa finestra ed accedere nuovamente al processo di verifica e acquisizione dal menu di Millewin: *Scambio Dati -> Visione e acquisizione dati ricevuti.* 

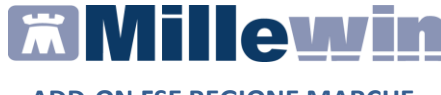

I dati recuperati possono essere importati in Millewin tramite due modalità:

• IN BLOCCO (scelta consigliata)

facendo click sul pulsante 📙

Acquisisci

Importando i dati nella modalità *in blocco* si avvierà un processo di aggiornamento anagrafica.

Attendere il completamento di tali processi e delle varie finestre di segnalazione

#### • SINGOLARMENTE

- ✓ selezionare, nella colonna Categoria riportata alla sinistra della schermata, la categoria di interesse
- ✓ scegliere dalla colonna di destra uno per volta i nominativi dei pazienti interessati
- ✓ facendo doppio click comparirà la videata di confronto anagrafico dei dati inseriti in Millewin e quelli registrati sul server regionale. Inoltre, se sul server regionale sono registrate delle esenzioni per il paziente, è possibile consultarle cliccando su *Visualizza esenzioni ricevute*. Queste vengono acquisite automaticamente in fase di allineamento anagrafico
- ✓ scegliere Aggiorna l'anagrafica Millewin oppure Rifiuta aggiornamento

#### **IMPORTANTE!**

In caso di nuovo assistito verranno mostrati solo i dati anagrafici presenti sul server regionale. Per importare la nuova anagrafica fare clic su *Inserisci come NUOVA anagrafica Millewin* 

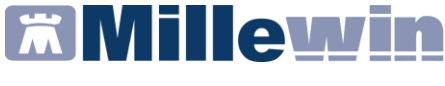

È possibile inoltre, una volta verificati i dati ricevuti, escludere dall'acquisizione una o più schede anagrafiche selezionando e cliccando su:

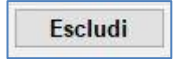

# Allineamento anagrafico Singolo paziente

Per aggiornare l'anagrafica di un singolo paziente accedere alla cartella clinica del paziente ed eseguire la procedura di seguito riportata:

- Fare clic su Scambio dati -> Integrazione Marche
- Dalla sezione: SERVIZI SU ASSISTITO: NOME COGNOME, fare click su *RICEVI* per controllare ed eventualmente aggiornare i dati anagrafici e le esenzioni del singolo paziente.

| Medico selezionato<br>per i servizi di progetto (utente<br>corrente o suo associato)<br>Demat PROVA ~ | Assistito selezionato<br>Nominativo : Antonio GIOVE<br>Codice fiscale : GVINTN48E24G291W<br>Medico titolare : Demat PROVA | Ricerca<br>assistito    | Informazioni generali<br>Versione integrazione:<br>15.0.144.19<br>Versione catalogo:<br>MARCHE-2017-07-21 (2.4.7.2 |
|----------------------------------------------------------------------------------------------------|----------------------------------------------------------------------------------------------------|-------------------------|----------------------------------------------------------------------------------------------------|
|                                                                                                    | SERVIZI SU ASSISTITO: IN                                                                                                  | PS PROVA                |                                                                                                    |
| Ricezione anagrafica                                                                                  | Ricerca dat                                                                                                    | i su assistito corrente |                                                                                                    |
| Invia                                                                                                 | dala data:<br>↓13/04/2018 ↓▼<br>(gg-mm-sasa)<br>Elenca                                                                    | Lisia reieru prese      | nu su server di progetto                                                                                           |
| SERVI                                                                                                 | ZI SU INTERO ARCHIVIO DI E                                                                                                | DEMAT PROVA             |                                                                                                    |

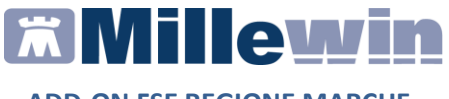

Nell'immagine sotto riportata, nella colonna di sinistra vengono mostrati i dati trasmessi dalla regione, mentre nella colonna di destra i dati presenti in Millewin.

|                                                                    | Anagrafica aziendale/regior                                        | nale                                                   | Anagrafica identificata in MW                                                                                                    |
|--------------------------------------------------------------------|--------------------------------------------------------------------|--------------------------------------------------------|----------------------------------------------------------------------------------------------------|
| DATI ANAGRAFICI                                                    |                                                                    |                                                        |                                                                                                    |
| - Nome                                                             | ANTONIO                                                            |                                                        | ANTONIO                                                                                                    |
| - Cognome                                                          | GIOVENTI                                                           |                                                        | GIOVENTI                                                                                                    |
| Sesso                                                              | M                                                                  |                                                        | M                                                                                                    |
| Codice fiscale                                                     | GVINTN48E91G291M                                                   |                                                        | GVINTN48E91G291M                                                                                                    |
| Codice sanitario                                                   | vedi (**)                                                          |                                                        | 0082020                                                                                                    |
| Codice TEAM                                                        |                                                                    |                                                        |                                                                                                    |
| Telefono (*)                                                       |                                                                    |                                                        |                                                                                                    |
| Cellulare                                                          |                                                                    |                                                        |                                                                                                    |
| - E-mail                                                           |                                                                    |                                                        |                                                                                                    |
| ASCITA                                                             |                                                                    |                                                        |                                                                                                    |
| Data nascita                                                       | 1948-05-20                                                         |                                                        |                                                                                                    |
| Codice comune ISTAT                                                | 072033                                                             |                                                        | 072033                                                                                                    |
| Comune                                                             | PALO DEL COLLE                                                     |                                                        | PALO DEL COLLE                                                                                                    |
| ECESSO                                                             |                                                                    |                                                        |                                                                                                    |
| - Data decesso                                                     |                                                                    |                                                        |                                                                                                    |
| SCELTA E REVOCA                                                    |                                                                    |                                                        |                                                                                                    |
| Seleziona t<br>Informazioni aggiuntive<br>visualizza esenzioni ric | tutti:  (selezionati solo i campi attendibili) (v. nota i e cevute | (*) Note<br>(*) per i ca<br>(**) per i c<br>che Millew | impi con asterisco fasi NON garantisce l'attendibilità de<br>ampi ricevuti vuoti viene mantenuto il valore Millevin sa<br>in riconosca che è incompatibile con gli altri campi rice |
|                                                                    | Aggiorna l'anagrafica l                                            | Millewin                                               | Descrizione<br>Posiziona il mouse su<br>una delle voci a fianco<br>per leggerne la<br>descrizione                                                                                   |

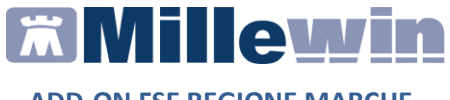

# Come visualizzare le esenzioni acquisite con l'allineamento anagrafico

Prima di procedere all'acquisizione dei dati anagrafici del paziente preso in visita, è possibile visualizzare in anteprima le eventuali esenzioni presenti sul portare regionale.

Per procedere con la visualizzazione fare click su visualizza esenzioni ricevute

| MilleWin - ACQUISIZIONE                                                                                                    | ANAGRAFICHE                                                                                                 | )                                                                                                    |
|----------------------------------------------------------------------------------------------------|----------------------------------------------------------------------------------------------------|----------------------------------------------------------------------------------------------------|
|                                                                                                    | Anagrafica aziendale/regionale                                                                              | Anagrafica identificata in MW                                                                                                    |
| DATI ANAGRAFICI           - Nome           - Cognome           - Sesso           - Codice fiscale           - Codice TEAM           - Telefono (*)           - Cellure           - Cellure | lilleWin - ACQUISIZIONE ANAGRA<br>ESENZIONI RICEVUTE DAL SERVEI<br>Codice: 023.585 Scad<br>Codice: E01 Scad | FICHE X                                                                                                    |
| ASCITA<br>- Data nascta<br>- Codiec comune ISTAT<br>- Comune<br>DECESSO<br>- Data decesso<br>SCELTA E REVOCA                                                                               | Ok                                                                                                    |                                                                                                    |
| Seleziona tutti: I                                                                                                    | (selezionati solo i campi attendibili) (v. nota (*)) (*) (*) (*)                                            | ite<br>per i campi con asterisco ï asl NON garantisce fattendibilità del dat<br>per i campi ricevuti vuoti viene mantenuto il valore Millewin salvo<br>i Millewin riconosca che è incompatibile con gli altri campi ricevuti |
|                                                                                                    | Aggiorna l'anagrafica Millewin                                                                              | Descrizione<br>Posiziona il mouse su<br>una delle voci a fianco<br>per legarena la<br>descrizione                                                                                                    |

Verranno così mostrati:

- ✓ il codice esenzione
- ✓ la data di scadenza se presente sul server regionale

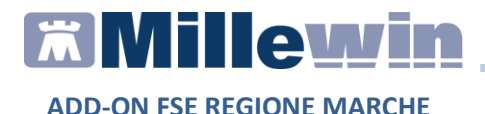

#### **IMPORTANTE!**

Le esenzioni trasmesse dalla Regione verranno:

- aggiornate (data/codice), solo se presenti in cartella clinica

- aggiunte, solo se NON presenti in cartella clinica

Mentre le esenzioni presenti in cartella clinica, perché inserite dal MMG e NON trasmesse dalla Regione, verranno disattivate

Se il paziente preso in visita non ha nessuna esenzione registrata sul portale regionale, nella sezione *Informazioni aggiuntive* della videata di acquisizione anagrafica, verrà mostrata l'informazione come evidenziato nell'immagine sotto riportata

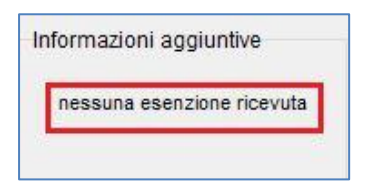

# Come effettuare il cambio paziente direttamente dalla videata di integrazione

Di default vengono visualizzati i dati del paziente preso in visita. È tuttavia possibile selezionare un nuovo assistito dal server regionale seguendo la procedura di seguito indicata:

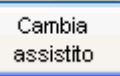

Fare clic sul pulsante Comparirà la relativa finestra di ricerca assistito:

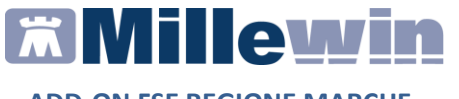

| Integrazione Millewin - MARCHE - RICERC     | A ASSISTITO SU | JL SERVER AZ | IENDALE/REGIO | NALE      | ×       |
|---------------------------------------------|----------------|--------------|---------------|-----------|---------|
| Medico per inserimento<br>nuove anagrafiche |                |              |               |           |         |
| Nominativo : Demat PROVA                    |                |              |               |           |         |
| Codice fiscale : PROVAX00X00X000Y           |                |              |               |           |         |
| Assistito                                   |                |              |               |           |         |
| Cognome :                                   |                |              |               |           |         |
| Nome :                                      |                |              |               |           |         |
| Data nascita : 31/12/1970                   |                |              |               |           |         |
|                                             |                |              |               |           |         |
|                                             |                |              |               |           |         |
|                                             |                |              |               |           |         |
|                                             |                |              |               |           |         |
|                                             |                |              |               |           |         |
|                                             |                |              |               |           |         |
|                                             |                |              |               |           |         |
|                                             |                |              |               |           |         |
|                                             |                |              |               |           |         |
| Ricerca                                     |                |              |               | Seleziona | Annulla |

- Dalla finestra *Ricerca assistito sul server aziendale/regionale* è possibile effettuare la ricerca del paziente inserendo il codice fiscale del paziente oppure cognome e nome
- Ricercato il paziente, compariranno a video le informazioni anagrafiche e le eventuali esenzioni presenti sul server regionale
- Fare click sul pulsante Seleziona per acquisire i dati in Millewin ed aggiornare la cartella del paziente

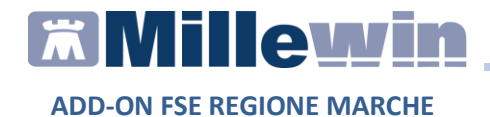

# **RICEZIONE NUOVI DATI**

#### **IMPORTANTE!**

Si sconsiglia di procedere con la richiesta di nuovi dati, se non è stato completato il processo di allineamento di tutte le anagrafiche.

Per acquisire ulteriori aggiornamenti selezionare la voce *Nuovi dati* (scelte, revoche, anagrafica, esenzioni e referti) come di seguito riportato:

- Fare click su *Scambio dati -> Integrazione Marche*
- Cliccare su Visualizza presente nella sezione SERVIZI SU INTERO ARCHIVIO

| Medico selezionato<br>per i servizi di progetto (utente<br>corrente o suo associato)<br>Demat PROVA V | Assistito selezionato<br>Nominativo : Inps PROVA<br>Codice fiscale : PRVIPS766600612W<br>Medice tichare : Demat PROVA | Ricerca<br>assistito                           |
|----------------------------------------------------------------------------------------------------|----------------------------------------------------------------------------------------------------|------------------------------------------------|
|                                                                                                    | SERVIZI SU ASSISTITO: INPS PRO                                                                                        | DVA                                            |
|                                                                                                    | <u>visualizza</u>                                                                                                    |                                                |
| SERV                                                                                                  | ZI SU INTERO ARCHIVIO DI DEMAT PI                                                                                     | ROVA                                           |
|                                                                                                    |                                                                                                    |                                                |
|                                                                                                    | Rucevi autom     Allineamento anagrafiche     Ricevi     dati al'avv                                                  | aticamente i nuovi<br>io di Millewin           |
|                                                                                                    | Allineamento anagrafiche     Ricevi     Allineamento anagrafiche     SERVIZI DI INVIO DATI (INTERO ARC                | aticamente i nuovi<br>io di Millewin<br>HIVIO) |

• Selezionare Nuovi dati e fare click su Ricevi

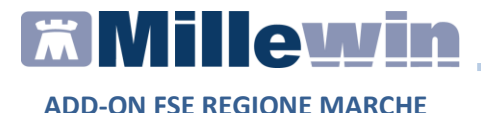

Dopo la procedura di scarico si avvierà la procedura di acquisizione delle nuove anagrafiche (vedere il paragrafo ALLINEAMENTO ANAGRAFICO MASSIVO) e successivamente l'acquisizione dei nuovi referti (vedere il paragrafo RICERCA E RECUPERO REFERTI DEL SINGOLO ASSISTITO – Come recuperare ed acquisire un referto dalla lista)

# Come rendere automatico lo scarico dei nuovi dati all'avvio del programma

Per rendere automatico lo scarico dei nuovi dati all'avvio del programma attivare l'opzione: Ricevi automaticamente i nuovi dati all'avvio di Millewin da:

- Scambio dati -> Integrazione Marche
- Cliccando su Visualizza presente nella sezione SERVIZI SU INTERO ARCHIVIO

Attivando tale funzionalità, all'avvio di Millewin verrà visualizzato il seguente messaggio:

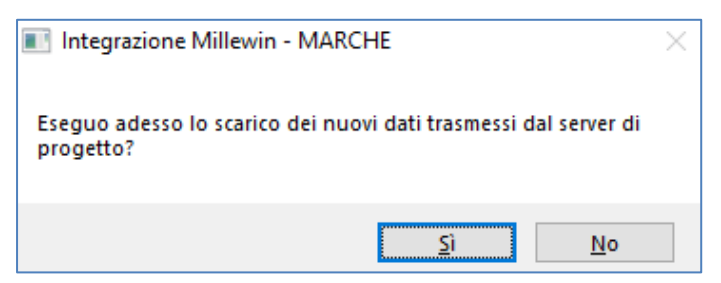

in modo tale che l'utente possa scegliere, in base anche al tempo a disposizione, se iniziare subito l'attività di studio o attendere il tempo di download dei dati dal server regionale

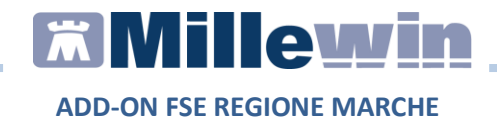

# RICERCA E RECUPERO REFERTI PER IL SINGOLO ASSISTITO

È possibile visualizzare e recuperare dal server regionale l'elenco dei referti relativi al paziente preso in visita, solo se il servizio di ritorno referti è previsto dalla propria area vasta di appartenenza e solo se in precedenza è stata allineata l'anagrafica dell'assistito con il server regionale.

# Come visualizzare l'elenco dei referti disponibili per il singolo paziente

- Accedere alla cartella clinica del paziente
- Cliccare su Scambio dati -> Integrazione Marche
- Dalla sezione: SERVIZI SU ASSISTITO: NOME COGNOME, impostare la data dalla quale si vuole verificare la presenza di referti per l'assistito selezionato

| Ricerca dat  | i su assistito corrente                       |
|--------------|-----------------------------------------------|
| Referti      | Lista referti presenti sul server di progetto |
| dalla data:  |                                               |
| (gg-mm-aaaa) |                                               |
| Elenca       |                                               |
|              |                                               |
|              |                                               |

• Fare click su *Elenca*. La lista dei referti disponibili per l'assistito preso in visita verrà visualizzata nell'area *Lista referti presenti sul server di progetto* 

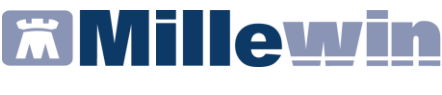

| Ricerca           | a dati su assis | tito corr  | rente                                      |
|-------------------|-----------------|------------|--------------------------------------------|
| Referti           | Lis             | ta referti | presenti sul server di progetto            |
| dalla data:       | Data            | Tipologia  | ID                                         |
| [ 01/12/2017 ]] ▼ | 23-01-2018      | REFE       | 2.16.840.1.113883.2.9.2.110.4.4*2.10018458 |
| (gg-mm-aaaa)      |                 |            |                                            |
| Elenca            |                 |            |                                            |
|                   |                 |            |                                            |
|                   |                 |            |                                            |

# Come recuperare ed acquisire un referto dalla lista

• Effettuare un doppio click sulla riga del referto scelto: Al termine del download verrà mostrato il seguente messaggio:

| Integrazione Millewin - MARCHE | × |
|--------------------------------|---|
| Documento ricevuto             |   |
| ОК                             |   |

- Cliccare OK
- Fare click su *Chiudi*. Verrà mostrato automaticamente il seguente messaggio:

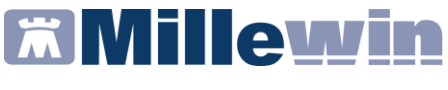

| Attenzion | e                         |             |                 |          | ×          |
|-----------|---------------------------|-------------|-----------------|----------|------------|
| ?         | Risultano sca<br>lettura? | icati uno o | più file. Proce | dere ade | sso con la |
|           |                           |             | Sì              |          | No         |

• Cliccare su *Sì*. Al termine del processo, verrà mostrata la finestra di *Acquisizione dati* ricevuti, dove vengono riportati i dati relativi al paziente, il nome del referto ricevuto, il risultato e il referto allegato

| <b>171</b> A | Acquisizione dati ricevuti        |                                                                        |                                                                                      | ×                               |
|--------------|-----------------------------------|------------------------------------------------------------------------|--------------------------------------------------------------------------------------|---------------------------------|
| Tutt         | i (1) [EO] Branca EO (1)          |                                                                        |                                                                                      |                                 |
|              | Paziente<br>nome<br>nascita       | Referto ricevuto<br>esame<br>eseguito il ricevuto il risultato referto | Richiesta corrispondente<br>stato richiesto il<br>richiesta                          |                                 |
| ſſ           | ANTONIO<br>24/05/48               | RISULTATO E SAME                                                       | Richiesta non trovata su questo computer.<br>Verrà aggiunta come:<br>RISULTATO ESAME | acquisisci<br>cambia<br>elimina |
|              |                                   |                                                                        |                                                                                      |                                 |
|              |                                   |                                                                        |                                                                                      |                                 |
|              |                                   |                                                                        |                                                                                      |                                 |
|              |                                   |                                                                        |                                                                                      |                                 |
|              |                                   |                                                                        |                                                                                      |                                 |
|              |                                   |                                                                        |                                                                                      |                                 |
|              |                                   |                                                                        |                                                                                      |                                 |
| -Vis<br>Da   | sualizza solo<br>al al            | (Tutti i pazienti) V                                                   | (Tutti i risultati)                                                                  | nento<br>n O ASL                |
|              | Scarta allegati quando il refe    | rto è valorizzato 🛛 🔒 Legenda simb                                     | oli 🗌 Acquisisci anche i referti non                                                 | riconosciuti                    |
| A            | cquisisci tutti i referti riconos | sciuti Elimina tutti i referti NON riconosciu                          | ti Elimina l'intera categoria                                                        | Chiudi                          |

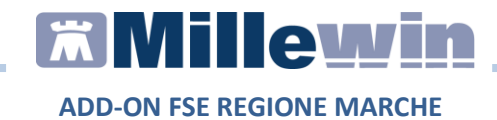

#### 1° CASO: ACQUISIZIONE DI UN REFERTO RICONOSCIUTO

- Cliccare sul link *acquisisci* per importarlo nella scheda del paziente
- Attendere il termine dell'acquisizione e cliccare su Chiudi. Nel folder Accertamenti, della cartella clinica del paziente, in corrispondenza all'esame e al campo Risultato apparirà la scritta <allegato>, se si tratta di un referto (come mostrato nell'immagine seguente), oppure il valore numerico

| Accertamenti | 🔶 Pressione  | Certificati | 🔶 Esenz.                                                                      | In         | toller | ran: | <u>ze</u> 📎 | Allega |
|--------------|--------------|-------------|-------------------------------------------------------------------------------|------------|--------|------|-------------|--------|
| 14 05 18     | Accertamenti |             | Risultato                                                                     | <i>x</i> 0 | N      | E    | Tipo        | S      |
|              |              | ESAME       | <allegate< th=""><th></th><th></th><th></th><th>EO</th><th>N</th></allegate<> |            |        |      | EO          | N      |

• Cliccare sul campo sopra evidenziato in rosso per visualizzare il referto nella finestra *Accertamento esteso* oppure su *Allegati* ottenendo la seguente videata

| ដ Allegati |                                                |                                                  | ×                 |
|------------|------------------------------------------------|--------------------------------------------------|-------------------|
|            | ACCERTAMENTO:<br>ACCERTAMENTO:                 | allegati\document.pdf<br>allegati\document_1.htm | Apri              |
| 14/05/18   | ACCERTAMENTO:<br>ACCERTAMENTO: RISULTATO ESAME | allegati\document.htm<br>allegati\document.pdf   | Elimina           |
|            |                                                |                                                  | Aggiungi allegato |
|            |                                                |                                                  | Chiudi            |

• Per visualizzare il referto in formato pdf selezionarlo e fare click su *Apri* 

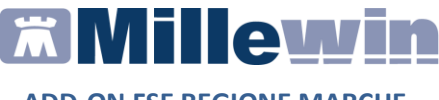

#### **ATTENZIONE!**

Il referto in formato pdf potrebbe non essere presente nella videata *Allegati*, sopra mostrata, se il referto ricevuto è numerico e se è stata attivata l'opzione *Scarta allegati quando il referto è valorizzato* 

#### 2° CASO: ACQUISIZIONE DI UN REFERTO NON RICONOSCIUTO

- Cliccare sul link cambia
- Selezionare dalla *Tabella Accertamenti* di Millewin l'esame corrispondente

#### Come eliminare un referto

Se non si desidera acquisire il referto ricevuto fare clic su elimina

# Come acquisire tutti i referti senza cercare gli esami corrispondenti

Fare clic sul pulsante

Acquisisci tutti i referti riconosciuti

# Come NON acquisire i referti di tipo "non riconosciuto"

Fare clic sul pulsante

Elimina tutti i referti NON riconosciuti

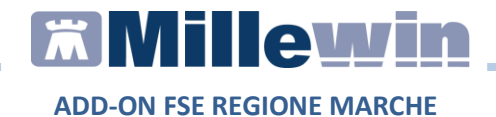

#### **INVIO PATIENT SUMMARY**

L'invio da parte del MMG del Profilo Sanitario Sintetico (Patient Summary) dei propri assistiti prevede che le informazioni cliniche riportate in cartella, per una corretta cura del paziente, vengano definite come *informazioni essenziali*.

Per definire ciascun dato clinico: patologia, nota, accertamenti, allergie, intolleranze... come *informazione essenziale* è necessario che il MMG, in corrispondenza di ciascuna voce registrata in cartella, inserisca il flag su:

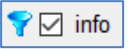

Si ricorda che dalla cartella clinica di ciascun paziente cliccando sull'icona:

è possibile registrate varie informazioni cliniche che definiscono anche lo stile di vita.

Tutti i dati clinici che il MMG ha definito come 'essenziali' sono visibili cliccando sulla voce di menu *Paziente -> Informazioni Essenziali* oppure cliccando sull'icona:

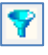

Il Profilo Sanitario Sintetico da inviare al FSE della Regione Marche contiene le seguenti informazioni:

- ✓ Dati anagrafici
- ✓ Allergie e intolleranze
- ✓ Terapia farmacologica continuativa
- ✓ Accertamenti diagnostici ed esami di laboratorio
- ✓ Lista delle patologie codificate
- ✓ Protesi, impianti ed ausili
- ✓ Stili di vita
- ✓ Stato corrente del paziente

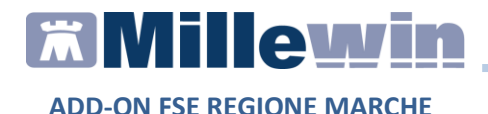

#### **IMPORTANTE!**

Affinché si possa inviare il patient summary è indispensabile che l'assistito rilasci i consensi al Fascicolo Sanitario Elettronico. In caso contrario il MMG verrà informato con un avviso.

Per registrare il consenso privacy dell'assistito seguire le indicazioni riportate nel capitolo *Gestione consensi FSE* 

### Come inviare il Patient Summary per il singolo assistito

Registrato il consenso privacy, dalla sezione: **SERVIZI SU ASSISTITO: NOME COGNOME**, della videata *Integrazione Millewin – Marche*:

• cliccare su Invia:

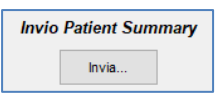

Verrà mostrata automaticamente la seguente videata contenente i dati clinici del paziente da trasmettere al FSE della regione Marche:

|                                        | Profile                                 | Sanitario Sintetico       |                  |  |
|----------------------------------------|-----------------------------------------|---------------------------|------------------|--|
| Paziente:                              | ANTONIO GIOVE                           |                           |                  |  |
| Data di nascita:                       | 24/05/1948                              | Sesso:                    | Maschio          |  |
| Medico:                                | MAURIZIO MARCHIONNI                     | Data emissione:           | 15/05/2018       |  |
| Data di dimissione:                    |                                         | Identificativo regionale: | GVINTN48E24G291W |  |
| Allergie, Intoller                     | anze ed Allarmi                         |                           |                  |  |
| Intolleranza                           | Non nota                                |                           |                  |  |
| Allergia                               | Nessuna                                 | Allergia Nota             |                  |  |
| Assenza di terapio<br>Indagini diagnos | e note<br>stiche e esami di laboratorio | o                         |                  |  |
| Lista dei Probler<br>Non codificato    | mi                                      |                           |                  |  |
| Protesi, Impianti                      | ed Ausilii                              |                           |                  |  |
|                                        |                                         |                           |                  |  |

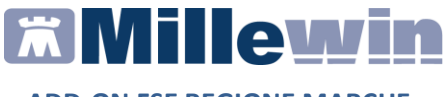

• Fare click su *Mappatura* se si desidera aggiungere, ai dati clinici di default estratti, ulteriori informazioni. Verrà mostrata automaticamente la seguente videata:

| Mappatura sezioni del Patient Su                                                                                       | _                       |           | ×    |
|----------------------------------------------------------------------------------------------------|-------------------------|-----------|------|
| Sezioni obbligatorie                                                                                                   |                         |           |      |
| Stato corrente del paziente (*)                                                                                        |                         |           |      |
| 🗹 Fattori di rischio (abitudini di vita)                                                                               |                         |           |      |
| 🖂 Lista problemi rilevati e diagnosi codifica                                                                          | ate                     |           |      |
| Allergie, reazioni avverse ai farmaci o ai<br>altre sostanze, intolleranze, rischi immur<br>Protesi, impianti e ausili | i mezzi di co<br>hitari | ntrasto ( | o ad |
| 🗹 Terapie farmacologiche rilevanti                                                                                     |                         |           |      |
| Sezioni opzionali                                                                                                    |                         |           |      |
| 🗌 Anamnesi familiare                                                                                                   |                         |           |      |
| Vaccinazioni                                                                                                    |                         |           |      |
| Assenso / Dissenso Donazione Organi                                                                                    | (*)                     |           |      |
| Gravidanza e parto (*)                                                                                                 |                         |           |      |
| 🗌 Parametri di monitoraggio                                                                                            |                         |           |      |
| 🗌 Accertamenti diagnostici, visite e ricove                                                                            | eri                     |           |      |
| 🗌 Piani di cura                                                                                                    |                         |           |      |
| * Sezione non disponibile in Millewin                                                                                  | Annulla                 |           | DK   |

• Fare click su *Invia* per procedere con l'invio del Patient Summary.

L'esito dell'operazione sarà confermato dal seguente messaggio mostrato a video:

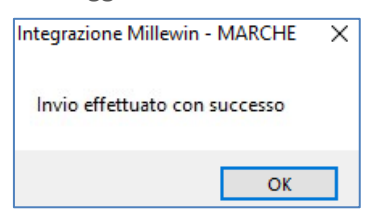

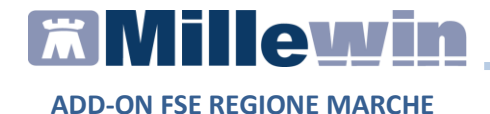

E il Patient Summary verrà salvato nel folder *Certificati* della cartella clinica del paziente

| Accertamenti         | 🔶 Pressione | Certificati | Esenz.    | Intolleranze | Allegati |
|----------------------|-------------|-------------|-----------|--------------|----------|
|                      | Certificati |             | gg Inizio | scadenza     | 8        |
| 15.01.20<br>19.10.18 | Patient Sun | nmary       |           |              |          |

### **Come inviare il Patient Summary Massivo**

 Fare click su Scambio dati -> Integrazione Marche Cliccare su Visualizza presente nella sezione SERVIZI SU INTERO ARCHIVIO. Verrà così mostrata la seguente videata:

| Medico selezionato<br>per I servizi di progetto (utente<br>corrente o suo associato)<br>Demat PROVA ~ | Assistito selezionato Nominativo : Inps PROVA Codice fiscale : PRVNP576R600612W Medico titolare : Demat PROVA                                                                                   | Informazioni generali<br>Versione integrazione:<br>15.0.144.17<br>Versione catalogo:<br>catalogo Millewin |
|----------------------------------------------------------------------------------------------------|----------------------------------------------------------------------------------------------------|----------------------------------------------------------------------------------------------------|
|                                                                                                    | SERVIZI SU ASSISTITO: INPS PROVA                                                                                                    |                                                                                                    |
|                                                                                                    | visualizza                                                                                                    |                                                                                                    |
| SERVI                                                                                                 | ZI SU INTERO ARCHIVIO DI DEMAT PROVA                                                                                                    |                                                                                                    |
|                                                                                                    | SERVIZI DI RICEZIONE DATI (INTERO ARCHIVI                                                                                                    | 0)                                                                                                    |
|                                                                                                    | SERVIZI DI RICEZIONE DATI (INTERO ARCHIVI<br>Nuovi dati<br>Allineamento anagrafiche     Ricevi     Intervi     Ricevi     Ricevi     Ricevi     Ricevi     Ricevi     dati all'avvio di Millewi | D)<br>i nuovi<br>n                                                                                        |
|                                                                                                    | SERVIZI DI RICEZIONE DATI (INTERO ARCHIVI<br>Nuovi dati<br>Allineamento anagrafiche<br>SERVIZI DI INVIO DATI (INTERO ARCHIVIO)                                                                  | O)<br>inuovi<br>n                                                                                         |
|                                                                                                    | SERVIZI DI RICEZIONE DATI (INTERO ARCHIVI<br>Nuovi dati<br>Allineamento ansgrafiche<br>SERVIZI DI INVIO DATI (INTERO ARCHIVIO)<br>@ Patient Summary<br>Estrai                                   | 0 )<br>i nuovi<br>n                                                                                       |

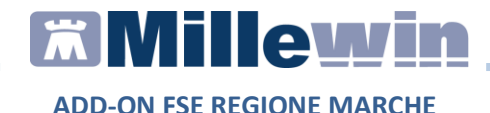

 Dalla sezione: SERVIZI DI INVIO DATI (INTERO ARCHIVIO) cliccare Estrai

Verrà così mostrato l'elenco dei pazienti estratti indicando per ciascun paziente:

- ✓ il nominativo
- Ia data di nascita
- ✓ il livello privacy, da eventualmente registrare (se appare il link NON CONCESSO) o variare
- $\checkmark~$ la data dell'ultima modifica dei dati clinici inseriti in cartella
- ✓ la possibilità di visualizzare il profilo sanitario sintetico (link Visualizza)
- ✓ la possibilità di inviare il singolo Patient Summary se il consenso FSE – consenso all'alimentazione è stato concesso (link Invia)
- ✓ la possibilità di posporre l'invio (link *Posponi*)

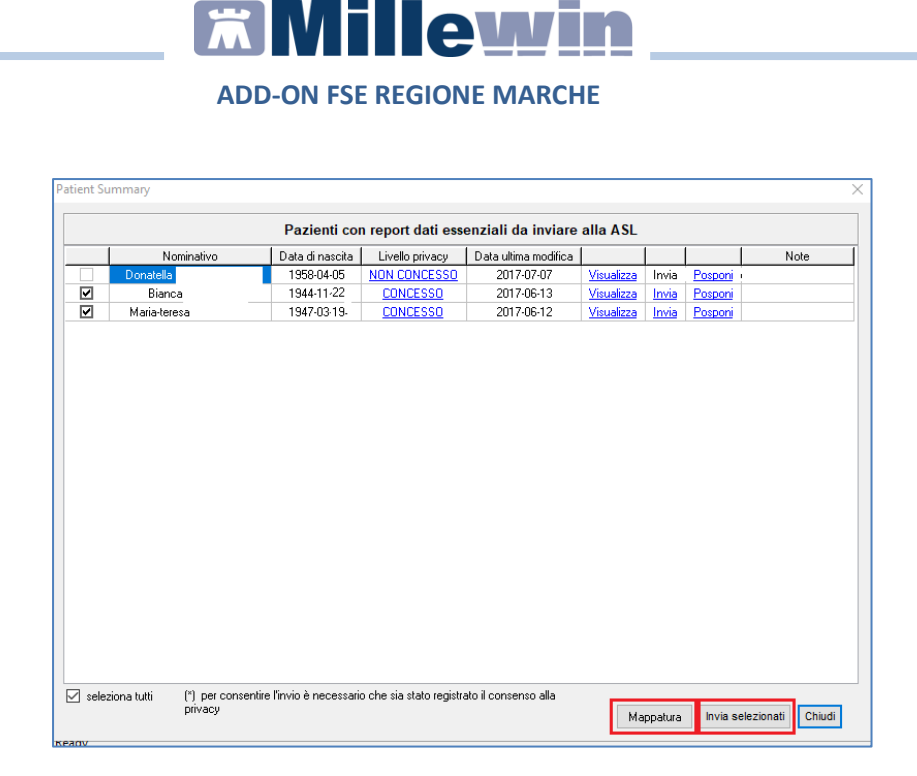

Di default sono selezionati tutti i pazienti con il consenso privacy impostato a concesso, perché è attivata l'opzione:

- Cliccare su *Mappatura* se si desidera aggiungere, ai dati clinici di default estratti, ulteriori informazioni
- Fare click su *Invia selezionati* per inviare i patient summary selezionati. Verranno così inviati uno per volta e al termine, quando la procedura d'invio sarà conclusa, la videata *Patient Summary* sarà vuota

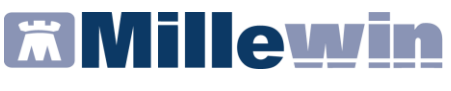

| nt Summary                                              |                 |                 |                      |  |      |  |   |  |  |
|---------------------------------------------------------|-----------------|-----------------|----------------------|--|------|--|---|--|--|
| Pazienti con report dati essenziali da inviare alla ASL |                 |                 |                      |  |      |  |   |  |  |
| Nominativo                                              | Data di nascita | Livello privacy | Data ultima modifica |  | Note |  |   |  |  |
|                                                         |                 |                 |                      |  |      |  |   |  |  |
|                                                         |                 |                 |                      |  |      |  |   |  |  |
|                                                         |                 |                 |                      |  |      |  |   |  |  |
|                                                         |                 |                 |                      |  |      |  |   |  |  |
|                                                         |                 |                 |                      |  |      |  |   |  |  |
|                                                         |                 |                 |                      |  |      |  |   |  |  |
|                                                         |                 |                 |                      |  |      |  |   |  |  |
|                                                         |                 |                 |                      |  |      |  |   |  |  |
|                                                         |                 |                 |                      |  |      |  |   |  |  |
|                                                         |                 |                 |                      |  |      |  |   |  |  |
|                                                         |                 |                 |                      |  |      |  |   |  |  |
|                                                         |                 |                 |                      |  |      |  |   |  |  |
|                                                         |                 |                 |                      |  |      |  |   |  |  |
|                                                         |                 |                 |                      |  |      |  |   |  |  |
|                                                         |                 |                 |                      |  |      |  |   |  |  |
|                                                         |                 |                 |                      |  |      |  |   |  |  |
|                                                         |                 |                 |                      |  |      |  |   |  |  |
|                                                         |                 |                 |                      |  |      |  |   |  |  |
| celeziona hut                                           | i               |                 |                      |  |      |  |   |  |  |
| seleziona (ull                                          |                 |                 |                      |  |      |  | - |  |  |

Ed i singoli patient summary verranno automaticamente salvati nel folder *Certificati* di ciascuna cartella clinica

| Accertamenti         | Pressione   | Certificati | Esenz.    | Intolleranze Allegati |
|----------------------|-------------|-------------|-----------|-----------------------|
| ,                    | Certificati | 8           | gg Inizio | scadenza              |
| 15.01.20<br>19.10.18 | Patient Sun | nmary       |           |                       |